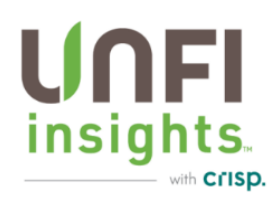

## **UNFI Insights FAQ**

## Contents

| Q. When are UNFI Insights reports updated with new data?2                                                                                      |
|----------------------------------------------------------------------------------------------------|
| Q. How can I tell when the data was last updated?2                                                                                             |
| Q. Why are our products grouped together by UNFI product numbers instead of by UPC? Can these be separated?                                    |
| Q. Why am I only getting 500 rows of data when I download my report?                                                                           |
| Q. How can we see ALL inventory with expiration dates vs. just showing the inventory at risk?                                                  |
| Q. We have items on PO but they are not appearing on the Inventory dashboard, why aren't they reflected in the data for that DC?               |
| Q. Where can I find the Customer level data like in the Supplier Breakout (SBO) Report?4                                                       |
| Q. Can we run Monthly Sales reports using calendar dates?5                                                                                     |
| Q. How can I see channel specific data in UNFI Insights? Food Service for example?                                                             |
| Q. When I select NCG in the "Chain" dropdown, it brings up multiple NCG listings, what do they mean?                                           |
| Q. When I am looking for total NCG, and I combine each of these chains, would that result in double stated sales?                              |
| Q. Why am I seeing rounded numbers in the reports? I need to see the exact \$0.00                                                              |
| Q. How is inventory & sales for Northeast Repack reflected in UNFI Insights?                                                                   |
| Q. How can we determine the Repack volume sold to Conventional customers vs. Natural DCs?6                                                     |
| Q. Why do I have item(s) showing with Inventory on Hand but showing \$0 Value on Hand?                                                         |
| Q. Where can I find a report showing the outbound fill rate from UNFI to our retailers?                                                        |
| Q. How is the forecasting determined on the Distribution Center Inventory dashboard? Is the Forecast Quantity for the next week, month, other? |
| Q. How can we use this forecast for demand planning?7                                                                                          |
| Troubleshooting: you are not authenticated, 401, 404 or similar errors                                                                         |
| Troubleshooting blank analytics screen error9                                                                                                  |

\*For additional FAQ's please visit the Crisp Academy: <u>Frequently Asked Questions and Other</u> <u>Resources</u>

### Q. When are UNFI Insights reports updated with new data?

**A**. Inventory reports are updated daily, and sales & service level reports are updated weekly, on Wednesdays. Data loaded reflects the previous week, Sunday – Saturday.

#### Q. How can I tell when the data was last updated?

**A.** Each Dashboard will have this information at the top of the screen, in the "Overview" section, either in the middle or to the right of the screen, depending on the dashboard:

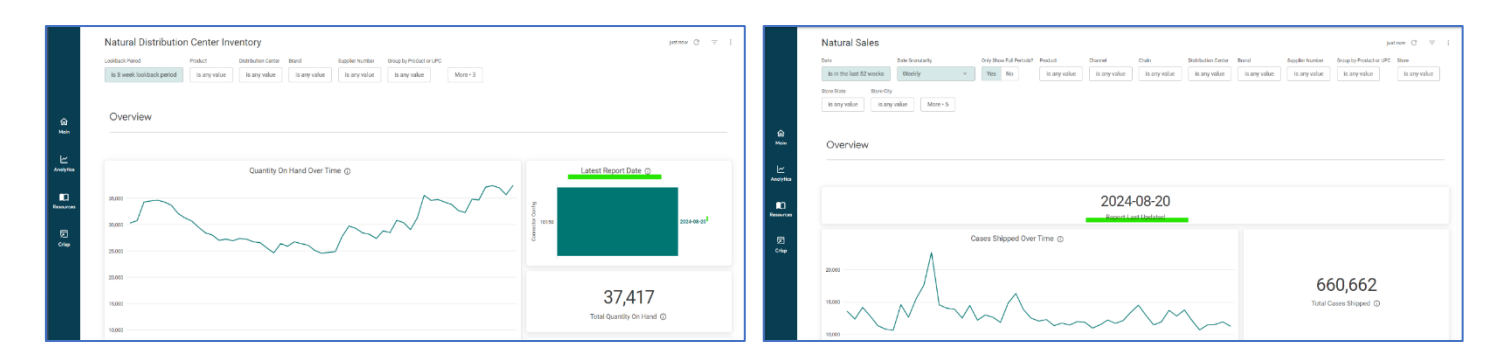

Q. Why are our products grouped together by UNFI product numbers instead of by UPC? Can these be separated?

**A.** By default, your data dashboards display UPCs grouped by product display name. If more than one product has the same display name in the source data, the UPCs will be grouped in the dashboards. This will also reflect in any data that you export.

To change this, there is a filter called "Group by Product or UPC." You can switch that filter to "UPC" to break each line item up by unique UPCs instead of grouping products by display name.

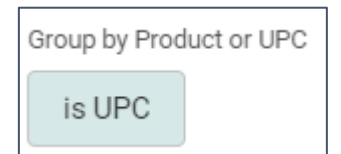

After making changes to your filters, you will need to click the update button in the top right corner of your dashboard to apply your changes.

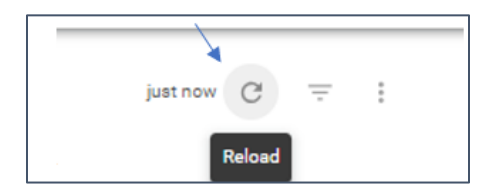

### Q. Why am I only getting 500 rows of data when I download my report?

**A.** When you are downloading a table that has more than 500 rows of data, select "Advanced Options" in the download pop up (right below the dropdown where you pick the export format).Then, select "All Results". This will pull all rows of data from the selected table into your downloaded file.

| 0      | Download Sales Details                                                  |
|--------|-------------------------------------------------------------------------|
| F      | format                                                                  |
|        | Excel Spreadsheet (Excel 2007 or later) -                               |
| $\leq$ | Advanced data options                                                   |
|        | Results                                                                 |
|        | With visualizations options applied 1                                   |
|        | <ul> <li>As displayed in the data table</li> </ul>                      |
|        | Data values                                                             |
|        | Formatted                                                               |
|        | <ul> <li>Unformatted (no rounding, special characters, etc.)</li> </ul> |
|        | Number of rows to include                                               |
|        | Current result table                                                    |
|        | All results                                                             |
|        | O Custom                                                                |
|        | -                                                                       |
|        |                                                                         |
|        | Open in Browser Cancel Download                                         |
|        |                                                                         |

Q. How can we see ALL inventory with expiration dates vs. just showing the inventory at risk?

**A.** By default, the UNFI Insights Spoilage Risk dashboard will show products at risk of expiring in the next 12 weeks. To view all products with an expiration date, users can change the "Only Show Products at Risk" toggle to "No" and "Weeks to Expiration" to "is not null". This will show all products with expiration, even if they are forecasted to be used prior to expiration.

| Net Wholesale Dollars At Risk         is not null         +           54,000         is >           54,000         is >           53,000         is <           53,000         is <           51,000         is                                                                                                    | 2024-09-23<br>Latest Report Date     |
|----------------------------------------------------------------------------------------------------|--------------------------------------|
| 53,000 is <=                                                                                                    | \$3,800                              |
| s2,000 is not between                                                                                                    | Total Dollars at Risk                |
| 1,000 is not null<br>matches a user attribute<br>matches (advanced)                                                                                                    | <b>305</b><br>Total Quantity at Risk |
| Spoilage Risk by Product Spoilage Risk by Product Spoilage Risk by Prod | on Center                            |

# Q. We have items on PO but they are not appearing on the Inventory dashboard, why aren't they reflected in the data for that DC?

**A.** By default, the UNFI Insights dashboard is set to show inventory for items that have historically been on hand per DC. To see new items, or items that are new to a specific DC, you need to update the default filter. Click on the "More" button at the top of the screen, you will see the option "Product ever in stock?" Click NO and then click on the refresh icon. This will allow visibility for items that are on order but that haven't previously been on hand.

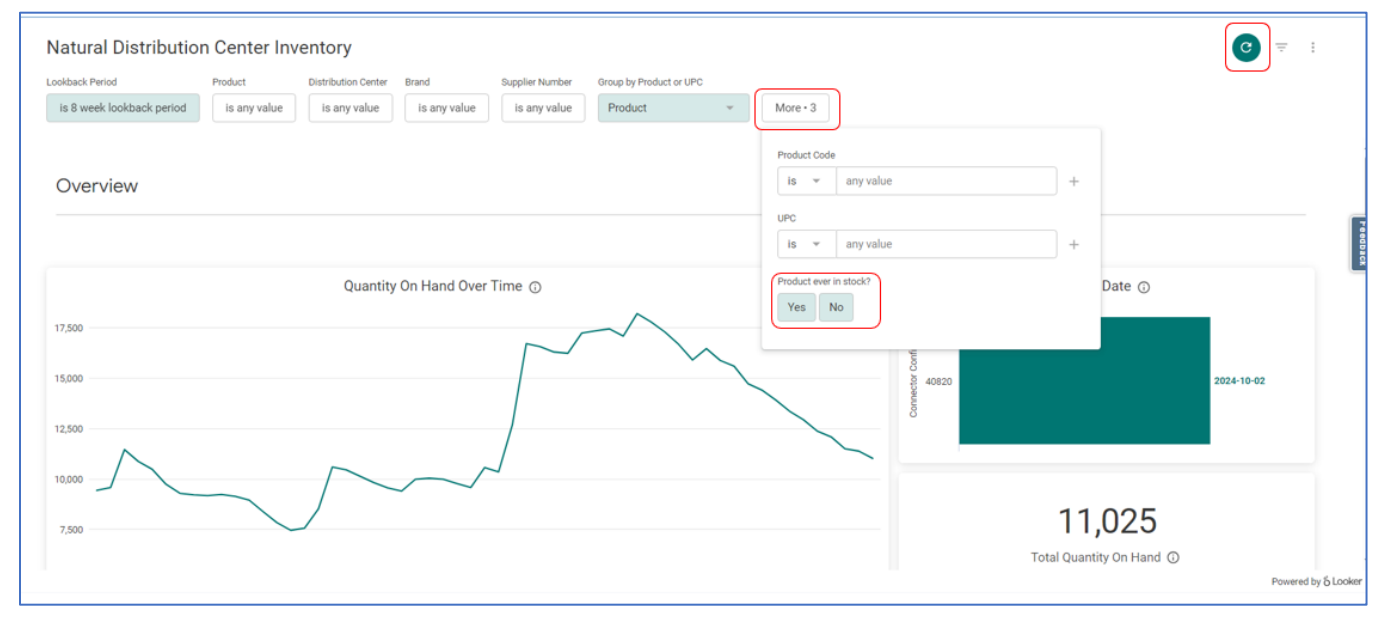

### Q. Where can I find the Customer level data like in the Supplier Breakout (SBO) Report?

**A.** The Sales Details table at the bottom of the Sales dashboard is the closest equivalent. Users can use the date filter to select their week date range (data is always weekly, Sun-Sat). Then, users can <u>export</u> the Sales Details table to see sales by all points of distribution (store x product) for that week.

| Date       Date Granularity       Only Show Full Periods?       Product       Otamel       Chainel       Distribution Center       Brand       Suppler Number       Group by Product or UPC         is previous week       Weekly       Yes       No       is any value       is any value       < |
|----------------------------------------------------------------------------------------------------|
| is previous week Weekly Yes No is any value is any value is any value is any value is any value is any value   Store City Is any value More • 5  Sales Details  > Tables are limited to displaying 500 rows. To see all rows, download the results.                                                                                                    |
| store State     Store City       is any value     Is any value       More • 5         Sales Details         > Tables are limited to displaying 500 rows. To see all rows, download the results.                                                                                                    |
| is any value is any value More + 5 Sales Details  Tables are limited to displaying 500 rows. To see all rows, download the results.                                                                                                    |
| Sales Details  Tables are limited to displaying 500 rows. To see all rows, download the results.                                                                                                    |
| > Tables are limited to displaying 500 rows. To see all rows, download the results.                                                                                                    |
| > Tables are limited to displaying 500 rows. To see all rows, download the results.                                                                                                    |
| > Tables are limited to displaying 500 rows. To see all rows, download the results.                                                                                                    |
| > Tables are limited to displaying 500 rows. To see all rows, download the results.                                                                                                    |
| > Tables are limited to displaying 500 rows. To see all rows, download the results.                                                                                                    |
| > Tables are limited to displaying 500 rows. To see all rows, download the results.                                                                                                    |
| > Tables are limited to displaying 500 rows. To see all rows, download the results.                                                                                                    |
|                                                                                                    |
|                                                                                                    |
|                                                                                                    |
| Source Source Address City State Zip Channel Chain Product/UP(                                                                                                    |
| Number Center Code                                                                                                    |
|                                                                                                    |
| 1 DEM 35 7199 108 FORT EDDY ROAD CONCORD NH 03301 SuperMarket Chain DEM DAY                                                                                                    |
| 2 MARKET BASKET INC 72 28656 64 CORNERSTONE SOLL WESTEORD MA 01886 SuperMarket Chain DEMOULAS SUPERMARKET DAY                                                                                                    |
|                                                                                                    |
| 3 CONFIDENTIAL 98371 Confiden CONFIDENTIAL PUVALLUP WA 98371 SuperMarket Chain CONFIDENTIAL RID                                                                                                    |
| 3         CONFIDENTIAL 98371         Confiden.         CONFIDENTIAL         PUVALUP         WA         98371         SuperMarket Chain         CONFIDENTIAL         RID           4         DEMOULAS SUPERMARKET 30         7190         380 LAFAVETTE ROAD         SEABROOK         NH         03874         SuperMarket Chain         DEMOULAS SUPERMARKET         DAY                                                                                                    |
| 3         CONFIDENTIAL, 98371         Confidem         CONFIDENTIAL         PUYALLUP         WA         98371         SuperMarket Chain         CONFIDENTIAL         RID           4         DEMOULAS SUPERMARKET         07         380 L4PXeTTE R0AD         SEABROOK         NH         09374         SuperMarket Chain         DEMOULAS SUPERMARKET         DAY           5         DEMOULAS SUPERMARKET 12         7163         390 UNTH-ROP Xenebulken NOT RHADOVER         MA         01645         SuperMarket Chain         DEMOULAS SUPERMARKET         DAY                                                                                                    |
| 3         CONFIDENTIAL 98371         Confiden.         CONFIDENTIAL         PUYALLUP         WA         98371         SuperMarket Chain         CONFIDENTIAL         RID           4         DEMOULAS SUPERMARKET 30         7100         380 LAPXTTE ROAD         SEABROOK         NH         03874         SuperMarket Chain         DEMOULAS SUPERMARKET         DAY           5         DEMOULAS SUPERMARKET 12         7163         350 VINTHROP AVENUE         NORTH ANDOVER         MA         0154         SuperMarket Chain         DEMOULAS SUPERMARKET         DAY           6         MARKET EASKET INC8 H         71839         55 OUTH BROADWAY         SALEM         NH         03079         SuperMarket Chain         DEMOULAS SUPERMARKET         DAY                                                                                                    |
| 3         CONFIDENTIAL, 98371         Confidem         CONFIDENTIAL         PUYALLUP         WA         98371         SuperMarket Chain         CONFIDENTIAL         RID           4         DEMOULAS SUPERMARKET 30         710         380 L4APXTTE ROAD         SAEROOK         NH         03874         SuperMarket Chain         DEMOULAS SUPERMARKET         DAY           5         DEMOULAS SUPERMARKET 12         7163         350 VINTHROF RAZEN         NH         01845         SuperMarket Chain         DEMOULAS SUPERMARKET         DAY           6         MARKET BASKET IND 84         7189         56 SOUTH BROADWAY         SAEM         NH         0379         SuperMarket Chain         DEMOULAS SUPERMARKET         DAY           7         DEMOULAS SUPERMARKET         47155         280 KELMSFORSTREE.         NUTH HOLEMARK         0124         SuperMarket Chain         DEMOULAS SUPERMARKET         DAY                                                                                                    |
| 3         CONFIDENTIAL 59371         Confiden.         ConfiDeNTIAL         PUYALLUP         WA         98371         SuperMarket Chain         CONFIDENTIAL         RID           4         DEMOULAS SUPERMARIET 30         7190         380 LAPATTER DAD         SEABROOK         NH         03874         SuperMarket Chain         DEMOULAS SUPERMARIET         DAY           5         DEMOULAS SUPERMARIET         7163         350 UMITHEOR VALUE         NORTHANDOVER         AL         01445         SuperMarket Chain         DEMOULAS SUPERMARIET         DAY           6         MARKET BASKET INC 84         71839         56 SOUTH BROADWAY         SALEM         NH         03079         SuperMarket Chain         DEMOULAS SUPERMARIET         DAY           7         DEMOULAS SUPERMARIET         7152         288 CHELINSFORD STRE.         SOUTH HELMSFORD         MA         01245         SuperMarket Chain         DEMOULAS SUPERMARIET         DAY           8         MARKET BASKET INC 69         20128         1 FACTORY OUTLET ED.         SUPH Advited Chain         DEMOULAS SUPERMARIET         DAY                                                                                                    |
| 3         CONFIDENTIAL, 98371         Confiden.         CONFIDENTIAL         PUYALLUP         WA         98371         SuperMarket Chain         CONFIDENTIAL         RID           4         DEMOULAS SUPERMARKET 30         7100         380 LAPAYETTE ROAD         SEABROOK         NH         03874         SuperMarket Chain         DEMOULAS SUPERMARKET         DAY           5         DEMOULAS SUPERMARKET 12         7163         350 WINTHROP AVENUE         NORTH ANDOVER         MA         01854         SuperMarket Chain         DEMOULAS SUPERMARKET         DAY           6         MARKET RASKETI NG 44         7183         550 UTH RROAMWAY         SALEM         NH         03079         SuperMarket Chain         DEMOULAS SUPERMARKET         DAY           7         DEMOULAS SUPERMARKET 4         7175         288 OHELMSFOR DTRE.         SOUTH REDAMINES         MA         01824         SuperMarket Chain         DEMOULAS SUPERMARKET         DAY           8         MARKET BASKETI NG 49         20129         1 FACTORY OUTLET RO.         MA         01824         SuperMarket Chain         DEMOULAS SUPERMARKET         DAY           9         DEMOULAS SUPERMARKET 25         7184         34 JUNTOW NH         03855         SuperMarket Chain         DEMOULAS SUPERMARKET         DAY                                                                          |
| 3         CONFIDENTIAL, 98371         Confidem         CONFIDENTIAL         PUYALLUP         WA         98371         SuperMarket Chain         CONFIDENTIAL         RID           4         DEMOULAS SUPERMARKET         010         380 LAPXETTE RADA         SEABROOK         NH         09374         SuperMarket Chain         DEMOULAS SUPERMARKET         DAY           5         DEMOULAS SUPERMARKET         1719         380 LAPXETTE RADA         SEABROOK         NH         09374         SuperMarket Chain         DEMOULAS SUPERMARKET         DAY           6         MARKET BASKET INO 84         7189         55 SOUTH BROADWAY         SALEM         NH         03079         SuperMarket Chain         DEMOULAS SUPERMARKET         DAY           7         DEMOULAS SUPERMARKET         7175         288 CHELMSFORD STRE.         SOUTH CHELMSFOL         MAR         01245         SuperMarket Chain         DEMOULAS SUPERMARKET         DAY           9         DEMOULAS SUPERMARKET         2128         TACTORY OUTLE TAO.         MARKET BASKET INC 94         2404         DAY           9         DEMOULAS SUPERMARKET         34 PLAISTOW ROAD         PLAISTOW         NH         03201         SuperMarket Chain         DEMOULAS SUPERMARKET         DAY           9         DEMOULAS SUPERMARKET <t< td=""></t<>                                                         |
| 3         CONFIDENTIAL, 98371         Confidem.         CONFIDENTIAL         PUYALLUP         WA         98371         SuperMarket Chain         CONFIDENTIAL         RID           4         DEMOULAS SUPERMARKET 30         7190         380 LAPXETTE ROAD         SEARROOK         NH         03874         SuperMarket Chain         DEMOULAS SUPERMARKET         DAY           5         DEMOULAS SUPERMARKET         7163         350 VINTHROP AVENUE         NORTH ANDOVER         MA         0145         SuperMarket Chain         DEMOULAS SUPERMARKET         DAY           6         MARKET BASKET INC 44         7183         56 SUTH BROADWAY         SALE         NH         03079         SuperMarket Chain         DEMOULAS SUPERMARKET         DAY           7         DEMOULAS SUPERMARKET         7152         286 CHELINSFORD STRE.         SOUTH CHELMSFOR.         MA         0124         SuperMarket Chain         DEMOULAS SUPERMARKET         DAY           8         MARKET BASKET INC 69         20128         1 FACTORY OUTLET FOR.         MA         0124         SuperMarket Chain         DEMOULAS SUPERMARKET         DAY           8         DEMOULAS SUPERMARKET 25         7184         3 FALSTOW RAD         PLAISTOW RAD         PLAISTOW RAD         PLAISTOW RAD           9         DEMOULAS SUPERMARKET 2                                                      |
| 3         CONFIDENTIAL, 98371         Confidem.         CONFIDENTIAL,         PUYALLUP         WA         98371         SuperMarket Chain         CONFIDENTIAL,         RID           4         DEMOULAS SUPERMARKET 30         7100         380 L4AVETTE RADD         SEABROOK         NH         09374         SuperMarket Chain         DEMOULAS SUPERMARKET         DAY           5         DEMOULAS SUPERMARKET 12         7139         S50 WINTHROP AVENUE         NORTH HANOVER         Au         01845         SuperMarket Chain         DEMOULAS SUPERMARKET         DAY           6         MARKET BASKET INC 84         7139         55 SOUTH BROADWAY         SALEM         NH         03824         SuperMarket Chain         DEMOULAS SUPERMARKET         DAY           7         DEMOULAS SUPERMARKET 4         7175         288 CHELMSFOR STRE.         SOUTH CHELMSFOR         MAR         01824         SuperMarket Chain         DEMOULAS SUPERMARKET         DAY           9         DEMOULAS SUPERMARKET 2         714         34 PLAISTOW ROAD         PLAISTOW         NH         03801         SuperMarket Chain         DEMOULAS SUPERMARKET         DAY           9         DEMOULAS SUPERMARKET 2         714         34 PLAISTOW ROAD         PLAISTOW         NH         03801         SuperMarket Chain         DEMOULAS SUPER                                              |
| 3         CONFIDENTIAL         CONFIDENTIAL         PUYALLUP         WA         98371         SuperMarkt Chain         CONFIDENTIAL         RID           4         DEMOULAS SUPERMARKET 30         7190         380 LAPKYETTE ROAD         SEABROOK         NH         03871         SuperMarkt Chain         DEMOULAS SUPERMARKET 50         7190         380 LAPKYETTE ROAD         SEABROOK         NH         0384         SuperMarkt Chain         DEMOULAS SUPERMARKET 50         OAY           5         DEMOULAS SUPERMARKET 10         7183         56 SOUTH BROADWAY         SALEM         NH         03079         SuperMarkt Chain         DEMOULAS SUPERMARKET 10         DAY           7         DEMOULAS SUPERMARKET 4         717         286 OHELMSFORD STRE.         SOUTH HELMSFOR         NA         0184         SuperMarkt Chain         DEMOULAS SUPERMARKET 10         DAY           8         MARKET BASKET INC 64         2122         1 FACTORY OUTER.         SOUTH HELMSFOR         NA         0128         SuperMarkt Chain         DEMOULAS SUPERMARKET 10         DAY           8         MARKET BASKET INC 64         2123         1 FACTORY OUTER.         NH         03865         SuperMarkt Chain         DEMOULAS SUPERMARKET 10         DAY           10         DEMOULAS SUPERMARKET 2         7144         1464 WOD                                              |

### Q. Can we run Monthly Sales reports using calendar dates?

**A.** The reports in UNFI Insights are using weekly sales, Sunday to Saturday, therefore capturing full week data only. For example, a UNFI Insights sales report for January 2025 would contain full week dates 12/29/24 to 2/1/25

| < | January 2025 > |    |    |    |    |    | >  |
|---|----------------|----|----|----|----|----|----|
|   | SU             | MO | TU | WE | TH | FR | SA |
|   | 29             | 30 | 31 | 1  | 2  | 3  | 4  |
|   | 5              | 6  | 7  | 8  | 9  | 10 | 11 |
|   | 12             | 13 | 14 | 15 | 16 | 17 | 18 |
|   | 19             | 20 | 21 | 22 | 23 | 24 | 25 |
|   | 26             | 27 | 28 | 29 | 30 | 31 | 1  |

#### Q. How can I see channel specific data in UNFI Insights? Food Service for example?

**A.** Please go to the sales, distribution or velocity dashboard of your choice, open up the filter for CHANNEL and select from the list in the drop down and use the refresh icon. The dashboard will load all the sales details specific to that channel. Customer specific details are down at the bottom of the page in the "Sales Details" section.

| Natural Sales           |                  |           |                          |                 |               |     |               |
|-------------------------|------------------|-----------|--------------------------|-----------------|---------------|-----|---------------|
| Period Start Date       | Date Granularity | Only Show | Full Periods? Product GD | Channel         |               |     |               |
| is in the last 52 weeks | Weekly           |           | No is any value          | is Food Service | is any value  |     | $\mathcal{O}$ |
| Group by Product or UPC |                  |           |                          |                 |               |     |               |
| Product                 |                  |           | is any value More • 5    | IS 👻 📙          | bod Service × | × · | +             |

# Q. When I select NCG in the "Chain" dropdown, it brings up multiple NCG listings, what do they mean?

**A.** The acronyms in the chain names (ex: NCG Central CB, NCG East all PGM, etc.) are internal UNFI customer identifiers, to see all NCG stores, users should select all the NCG chains in the drop down.

# Q. When I am looking for total NCG, and I combine each of these chains, would that result in double stated sales?

**A.** The chain names reflected in the dashboard filter options reflect the way the chains are labeled in the source data. To see a combined view, you can filter by multiple chain names at the same time. Click into the chain filter after selecting the first chain name to search for additional chain names to add to your chain filter. Each point of distribution is associated with a single chain name variation, so filtering by a group of similar chain names will not result in any duplicative data.

**A.** Currently, UNFI Insights data is automatically set up to round up/down and we cannot prevent this rounding within the data dashboards. However, you can request an Outbound Connector account to pull the source reports from UNFI directly into Excel. The source reports would give you access to the \$X.XX granularity that you are looking for. Please contact <u>Support@gocrisp.com</u> to request an account.

### Q. How is inventory & sales for Northeast Repack reflected in UNFI Insights?

**A.** Northeast Repack inventory is procured from Carlisle, so any inventory information for these items will only be visible in the Conventional Dashboard under Carlisle. The product is sold to Natural stores out of downstream Natural DCs including Dayville, Hudson Valley, Manchester, and Chesterfield. Therefore, the sales out the door related information will populate under the Natural Dashboards for each respective DC.

## Q. How can we determine the Repack volume sold to Conventional customers vs. Natural DCs?

**A.** Now that repack is being procured into Carlisle to support multiple DCs, it would not be possible to identify specific quantities purchased for each individual DC. We have 1 forecast for Carlisle which takes all DCs into consideration.

It would be best to view repack sales out the door to identify % of product shipping to Natural vs. Conventional customers. UNFI Insights provide this view for all DCs related to Carlisle and the Natural Northeast DCs impacted. Carlisle is visible in Conventional data for Inbound only. Since we do not ship to Natural Customers directly out of Carlisle, Suppliers have to look at the Natural sales out the door dashboards to view the Natural NE Repack DCs. You would run sales out the door for Conventional Carlisle DC, along with Natural Dayville, Chesterfield, Hudson Valley, and Manchester. Tally up the total sales and calculate the % to each respective DC.

### Q. Why do I have item(s) showing with Inventory on Hand but showing \$0 Value on Hand?

**A.** The On Hand Dollar amount is a calculated field that uses the sales history for that product + DC combination to determine the price, then multiplies that by the quantity on hand. Since new UPCs (or items new to a specific DC) won't have sales history, we are seeing the Value On Hand as zero.

### Q. Where can I find a report showing the outbound fill rate from UNFI to our retailers?

**A.** Outbound fill rate is not currently available within UNFI Insights. We will send out a communication to the Supplier community once the Outbound Fill Rate data is available

# Q. How is the forecasting determined on the Distribution Center Inventory dashboard? Is the Forecast Quantity for the next week, month, other?

**A.** The weekly forecast is an estimate of expected base demand for the upcoming week, excluding any anticipated lift from promotions. This forecast is not a commitment and may change until purchase orders (POs) are finalized.

### Q. How can we use this forecast for demand planning?

**A.** When creating a demand plan, suppliers should account for both the lead time and the UNFI order cycle. For example: If UNFI orders every 7 days and has a lead time of 14 days, the supplier should plan for 21 days of demand (supplier should multiply the weekly forecast by three to get 21 days of demand) For long-term planning, UNFI advises suppliers to use historical ordering data to build their own forecasts.

### Troubleshooting: you are not authenticated, 401, 404 or similar errors

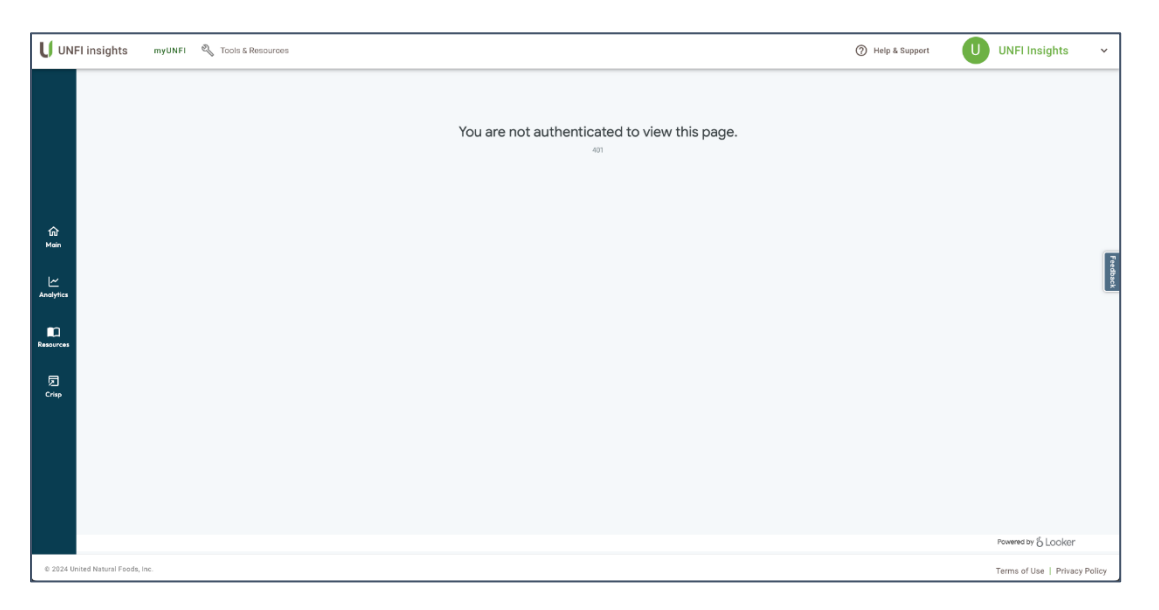

Please close & reopen your browser after each step & log back in to see what happens, you may need to do all three of these options to resolve.

**1. Use a Supported Browser:** UNFI Insights will only be accessible via Google Chrome or Microsoft Edge web browsers. ALL mobile browsers are currently **un**supported.

#### 2. Allow Third Party Cookies:

**Google Chrome** Go to settings, then Privacy & Settings, scroll down until you see "Additional Permissions". Click on that and then "Third-Party cookies" and change to "Allow third-party cookies"

**Microsoft Edge** Go to settings, then Cookies and site permissions, you will see an option for "Block third-party cookies," switch it off

#### 3. Clear Your Browser Cache:

#### **Google Chrome**

Click the CTRL-SHIFT-DELETE keys at the same time The **Clear browsing data** window appears. Click the **Clear data** button. When the **Clear browsing data** window disappears, the cache is cleared.

#### Microsoft Edge

Click the CTRL-SHIFT-DELETE keys at the same time. The **Clear browsing data** window appears. Click the **Clear now** button. When the **Clear browsing data** window disappears, the cache is cleared.

#### 4. Confirm Access to the Domain: Check with your IT team to ensure that there are no internal

firewalls or VPNs blocking traffic to either of these domains

- <u>https://www.myunfi.com/</u>
- <u>https://platform.gocrisp.com/unfi-UNFI Insights-embedded/</u>

### Troubleshooting blank analytics screen error

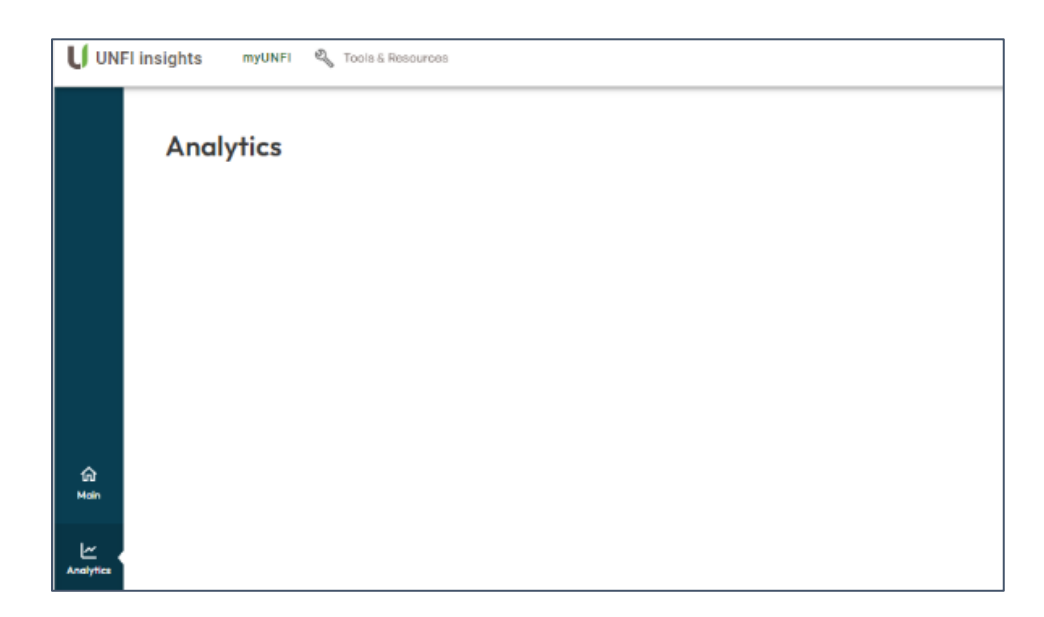

A. This typically means the user isn't authorized for the supplier data. Please confirm that you are using the correct myUNFI User ID (SSA logins as assigned by UNFI). If you are using the correct login, and still see a blank Analytics screen, please navigate to this URL: <u>https://platform.gocrisp.com/unfi-UNFI Insights-embedded/debug</u> and click "Fetch response".

Send a screenshot of the response and the contents of the API section to <u>UNFlinsights@unfi.com</u> so we can review & correct as needed.

| Azure User                                                                                                    | Firebase User                                                         | Crisp User     |
|----------------------------------------------------------------------------------------------------|-----------------------------------------------------------------------|----------------|
| Environment                                                                                                    | Display name                                                          | ID             |
| Local Account ID                                                                                                    | Provider ID<br>firebase                                               | Display name   |
| Zrradsaz-USSB-4029-beca-699a7eb6r609<br>Name<br>Email Test                                                                                                    | Firebase ID<br>ji5VYqqICcTZK0im7GNjYMFiCX23                           | Email<br>Email |
| Email<br>Email                                                                                                    | Email<br>insightsdtest@oidc.unfib2c.onmicrosoft.com                   | Roles          |
| Audience                                                                                                    | Email verified<br>false                                               |                |
| auuucz44-sact-4155-b026-8b758968b052<br>Issuer<br>https://unfib2c.b2clogin.com/tfp/7a4a260f-<br>831e-4378-92fc-<br>c16d454da387/b2c_1a_p1_v1_si_pe_prod/v2.0/ | Sign-in provider<br>oidc.unfib2c.onmicrosoft.com<br>Sign-in providers |                |
| Subject<br>insightsdtest                                                                                                    | Risplay name                                                          |                |
| Accesstoken<br>Copy to clipboard                                                                                                    | myunfi+dtest⊜gmail.com<br>UID<br>insightsattest                       |                |
| Authorization API                                                                                                    |                                                                       |                |
| Fetch response                                                                                                    |                                                                       |                |
| Statuscode<br>200                                                                                                    |                                                                       |                |
| Body                                                                                                    |                                                                       |                |